## How to install the program files

We will explain how to install the program files downloaded in FIBER BANK to the fusion splicer. If you have any questions, please contact us from "Contact" in FIBER BANK.

## I. Using USB memory.

URUKAWA

**ELECTRIC** 

1. Search the program you want to download, and click "program" in the download column to download the program file.

| 検索結果 |     |      |       |                     |                                 |         |               |            |          |  |  |  |
|------|-----|------|-------|---------------------|---------------------------------|---------|---------------|------------|----------|--|--|--|
| 登録No | Rev | 機種   | 接続タイプ | メーカ                 | ファイバ情報                          | ダウンロード  |               | 更新日時       | <b>^</b> |  |  |  |
| 3    | 1   | S179 | 異種    | Corning<br>Furukawa | SMF-28e+<br>DS DSF:G653         | program | <u>report</u> | 2018-11-19 | =        |  |  |  |
| 2    | 1   | S179 | 異種    | Corning<br>Furukawa | SMF-28e+<br>SM SINGLE MODE:G652 | program | <u>report</u> | 2018-11-19 |          |  |  |  |
| 1    | 1   | S179 | 異種    | Corning             | SMF-28e+                        | program | <u>report</u> | 2018-11-19 | Ŧ        |  |  |  |

- 2. Save the downloaded program in the root directory of USB memory.
- 3. Connect the USB memory to the fusion splicer and select "Tools"->"Import" from the menu screen.

| X<br>Tools          | Data            | t)                       |
|---------------------|-----------------|--------------------------|
| ↔<br>Heater Program | Arc Check       | Eusion Program           |
| (j)<br>Information  | <b>Cettings</b> | <b>₿-</b><br>Maintenance |

| Tool                     | Ð |
|--------------------------|---|
| Screen Capture           |   |
| Shrink Sleeve Adjustment |   |
| Backup                   |   |
| Import                   |   |
| Optimize Est. Loss       | ▼ |

4. Select the program you want to add from "Fusion", "Heater", and "Rotate".

|        | 5 |
|--------|---|
| Fusion |   |
| Heater |   |
| Rotate |   |
|        |   |

5. Display the list of selected program, so select the empty area. When selected, Display the programs stored in the USB memory so select it you want to install and select "Yes".

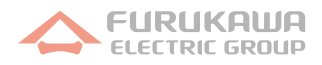

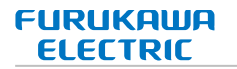

## I. Using SDE2

 Download SDE2. You can download from the top page in FIBER BANK Note: Install SDE2 and connect the PC and the fusion splicer. If connect is successful, displayed fusion splicer screen on SDE2.

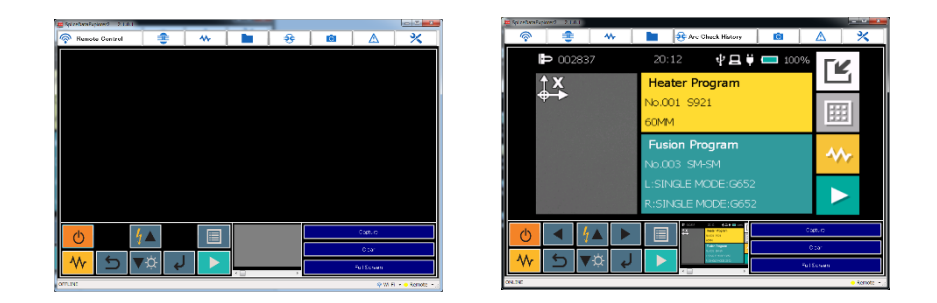

- 2. Search the program you want to download, and click "program" in the download column to download the program file.
- 3. Select from "Edit fusion program", "Edit heating program", or "Edit rotation program" of the function tab at the top of SDE2.

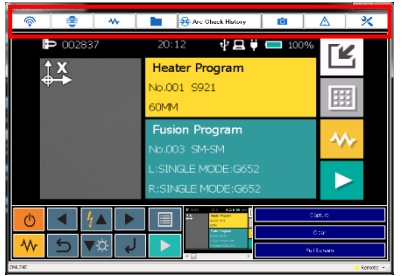

4. The selected program list is displayed on the left. After clicking on the empty space, select "Load File" and select the downloaded file.

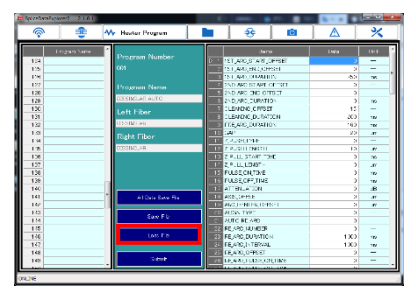

5. Confirm the program name is displayed in the selected area and the background color is pink, and select "Submit".

Note: If the file sending is successful, the background color turn back.

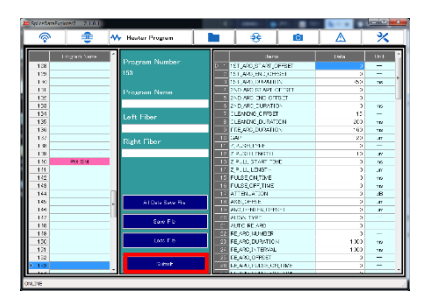

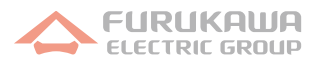